### RTP streaming on a local network with StreamEez-Pro

#### Step 1: Make a copy of the RTP default profile

In the StreamEez-Pro application, go to

# Advanced -> Streaming Service Profiles. Select RTP then click the Unlock button.

You will be asked if you want to make a copy of the profile. Click **Yes** to create a copy of the default RTP profile.

On the Manage profile, you can rename the profile if you desire (the default name will be "RTP Copy").

Once done, click Exit.

## Step 2. In 'Streaming Services Profiles', select the copied RTP profile and click the Unlock button

#### Step 3: Adding the destination IP address and destination port

Next you need to tell StreamEez-Pro the IP address and ports you'll be streaming video to. You'll need to know either the IP address or broadcast address plus the port address.

### Step 3a: If you want to stream to only one other client PC on your network IP subnet (Unicast)

To stream to one specific PC on your IP subnet, in **Destination Address** enter the **IP address** of the PC where you want to see the video stream. The **Destination Port** parameter can be any unused port on the destination PC, but we recommend using the default RTP port, 10200.

#### Step 3b: Broadcast to all the PC's on your subnet (Broadcast)

To stream to all PCs on your IP subnet, you need to enter the **IP broadcast address** for your subnet into the **Destination Address**.

Starting with StreamEez-Pro version 1.3.33023, the **IP broadcast address** is displayed to the right of the selected network. Go to the **Basic tab** -> **3: Network connection** and then look to the right of your connection. The IP broadcast address is labeled **BCST:** Please make a note of the BCST: address (in the example to the right, the IP broadcast address is 167.206.143.127).

Go back to the **Advanced tab** -> **Streaming Services Profiles** and choose your RTP Copy profile and click **Unlock**. In **Destination Address** enter the **IP broadcast address**. The **Destination Port** can be any unused port on the destination PC, but we recommend using the default RTP port, 10200.

#### Step 4: Playing the stream on your client PCs

On the PC where you want to watch the video stream, open VLC, which is a popular video player. You can download VLC from here: www.videolan.org/vlc

In VLC, go to **Media** and select **Open Network Stream**. In the field labeled **Please enter a network URL**, enter **rtp://@:port number** (in this case rtp://@:10200).

| A             | VLC media player                                                                                                    | - 🗆 🗡 |
|---------------|----------------------------------------------------------------------------------------------------|-------|
| Media Playbac | x Audio Video Subtitle Tools View Help                                                                                                    |       |
|               |                                                                                                    |       |
|               | 🛓 Open Media ? 🗙                                                                                                    |       |
|               | File         Image: Capture Device           Network Protocol         Please enter a network URL:                                                                                                    |       |
|               | rtp://www.seample.com/stream.avi<br>mess/j/www.seample.com/stream.asi<br>resp/stream.asi<br>resp/strea |       |
|               |                                                                                                    |       |
|               | Show more options                                                                                                    |       |
|               |                                                                                                    |       |
| ► HH ■        | M                                                                                                    | D 50% |

| Hauppauge!                                                           | Hauppauge StreamEez-Pro Dashboard                                                                                                    |
|----------------------------------------------------------------------|----------------------------------------------------------------------------------------------------|
| Colossus [#0000#]                                                    | Serial# 10874836 StreamEez-Pro Serial# 11054675                                                                                                    |
|                                                                      | Basic Advanced                                                                                                    |
|                                                                      | Hardware Details Quality Profiles Streaming Service Profiles                                                                                                    |
|                                                                      | RTP Copy                                                                                                    |
|                                                                      | Meridix                                                                                                    |
|                                                                      | RTP sales@hauppauge.com<br>631-434-1600                                                                                                    |
| OFF                                                                  | IR O StreamEez Session Info<br>Twitch StreamEez Session Name                                                                                                    |
| Status: Idle                                                         | UDP Hauppauge StreamEez                                                                                                    |
|                                                                      | Wowza Streaming Engine 64                                                                                                    |
| Contra Contra                                                        | Wowza-AWS 230.0.0.1<br>YouTube 10200                                                                                                    |
|                                                                      | <manage profiles=""> RTP<br/>TargetReconnectMode Auto</manage>                                                                                                    |
| No Preview                                                           | Destination Address     Target server domain name or IP address (do not prefix with "protocol.//").     StreamEaz constructs this target URL: [Protocol]./[Destination Address][Destination Port][ |
| •••                                                                  |                                                                                                    |
| Local Recording<br>Enable • TS • M2TS<br>Location C:\Users\Athlonwin | N Micros                                                                                                    |
|                                                                      | v 1.3.322                                                                                                    |

| Hauppaugel'<br>StreamEez-Pro Serial# 11066110                           | Hauppauge StreamEez-Pro Dashboard                                                      |
|-------------------------------------------------------------------------|----------------------------------------------------------------------------------------|
|                                                                         | Basic Advanced Video Source: HDMI Audio Source: HDMI Cuality Profile: High Bandwidth - |
| OFF AIR<br>Status: Idle                                                 | Streaming Service: <a href="http://www.streaming.service</td>                          |
| Local Recording<br>Enable © TS M2TS MP4<br>Location D:/WyLbrates/Videos |                                                                                        |

Hauppauge! Hauppauge StreamEez-Pro Dashboard

|                                                                                                    | Hardware Details Quality                | Profiles Streaming Service Profiles |
|----------------------------------------------------------------------------------------------------|-----------------------------------------|-------------------------------------|
|                                                                                                    | , , , , , , , , , , , , , , , , , , , , |                                     |
|                                                                                                    | RTP Copy                                | •                                   |
|                                                                                                    | Session Description Prol                | locol                               |
| ~                                                                                                    | EMail                                   | sales@hauppauge.com                 |
|                                                                                                    | Phone                                   | 631-434-1600                        |
|                                                                                                    | SessionInfo                             | StreamEez Session Info              |
| OFFAIR 🔴                                                                                                    | SessionName                             | StreamEez Session Name              |
|                                                                                                    | UserName                                | Hauppauge StreamEez                 |
| tatus: Idle                                                                                                    | Streaming Protocol                      |                                     |
|                                                                                                    | StreamingMode                           | On                                  |
|                                                                                                    | TTL                                     | 64                                  |
|                                                                                                    | 4 Target Server                         |                                     |
|                                                                                                    | Destination Address                     | 172.16.255.255                      |
| A second second s | Destination Port                        | 10200                               |
|                                                                                                    | Protocol                                | RTP                                 |
|                                                                                                    | TargetReconnectMode                     | Auto                                |
|                                                                                                    |                                         |                                     |
|                                                                                                    | Protocol                                |                                     |
| Video Assolutation                                                                                                    | The protocol used to communic           | ate with the target server.         |
| Video Acceleration                                                                                                    |                                         |                                     |
| In Preview                                                                                                    | eed                                     |                                     |
|                                                                                                    |                                         |                                     |
|                                                                                                    | -0                                      |                                     |
|                                                                                                    |                                         |                                     |
| al Recording                                                                                                    |                                         |                                     |
|                                                                                                    |                                         |                                     |
| Enable O TS O M2TS O MP4                                                                                                    |                                         |                                     |